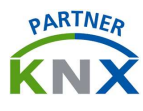

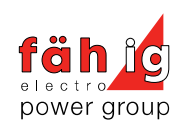

| <b>*</b>                                                    | 11:08<br>16.04.2020 | Objektnam<br>Grundrissvi | e<br>sualisierung |                   | Wetteralarr<br><b>O</b><br>Regen Win | n 🍎<br>d 136 Lux | 0.00km/h                   | <b>e</b><br>23.90 ° C |
|-------------------------------------------------------------|---------------------|--------------------------|-------------------|-------------------|--------------------------------------|------------------|----------------------------|-----------------------|
| Zentral<br>Zentral<br>Alarm<br>1.0G<br>2.0G<br>2.0G<br>3.0G |                     |                          |                   |                   | -` <u>`</u><br>-`                    | -)´-             | Alles Aus<br>-5-<br>OG Aus |                       |
| Startseite                                                  | KNX                 | Bediei                   | nungs<br>sualisio | sanlei<br>erung f | tung<br>ellerI                       | g<br>LYn]        | k                          |                       |

# System im Überblick

| Automationssystem: | KNX                         |                            |
|--------------------|-----------------------------|----------------------------|
| Aktoren:           | MDT                         |                            |
| Sensoren:          | z.B. feller edizio colore K | NX 1 - 8 fach / pirios KNX |
| Wetterstation:     | Theben Meteodata 140 S      | 24V                        |
| Grenzwerte Wind:   | Markisen: z.B.17 km/h       | Jalousie: z.B. 68 km/h     |
| Logik Kontroller:  | fellerLYnk                  |                            |
| Version:           | 2.4.x                       |                            |
| Name:              | fellerLYnk/                 |                            |
| Pfad:              | fellerLYnk/apps/            |                            |
| IP Adresse:        | 192.168.xx.xx               |                            |
| MAC Adresse:       | xx xx xx xx                 |                            |

# Änderungsnachweis

| Version | Änderungsgrund                 | Kurz-Z.  | Datum      |
|---------|--------------------------------|----------|------------|
| 1.0     | Erstellung Bedienungsanleitung | mkessler | 17.08.2020 |

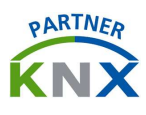

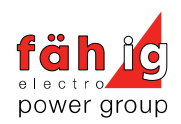

# Inhalt

| 1 Aut | tomation der Elektroinstallation    |   |
|-------|-------------------------------------|---|
| 1.1   | Automation mit KNX                  |   |
| 1.2   | KNX                                 |   |
| 1.3   | Visualisierung mit dem fellerLYnk   |   |
| 2 Bec | dienung Visualisierung              |   |
| 2.1   | Anmeldung                           |   |
| 2.2   | Startseite                          |   |
| 2.3   | PC / Tablet Grundrissvisualisierung | 5 |
| 2.4   | Smartphone Visualisierung           | 7 |
| 2.5   | Zeitprogramme                       |   |
| 2.6   | Trends                              |   |
| 2.7   | Anwesenheitssimulation              | 9 |
| 3 Not | tizen                               |   |

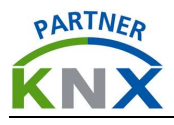

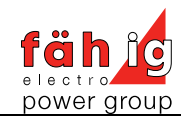

# **1** Automation der Elektroinstallation

# 1.1 Automation mit KNX

**Funktion** KNX ist ein Gebäudeautomationssystem, welches bestimmte Qualitätsmerkmale eines Gebäudes verbessert. Das System wird als sogenannter Feldbus eingesetzt, um:

- die Energieeffizienz des Gebäudes zu optimieren,
- den Komfort der Wohn- oder Arbeitsumgebung zu steigern,
- die Bedienung der technischen Einrichtungen zu erleichtern,
- die Gebäudesicherheit zu gewährleisten und
- die Flexibilität für Nutzungsänderungen zu erhöhen.

| / | KNX-Funktionsbereiche          | <u> </u> |
|---|--------------------------------|----------|
|   | Überwachung Energiemanagement  |          |
|   | Heizung/Klima/Lüftung          |          |
|   | Automatisierung Bedienung      |          |
|   | Beleuchtung Beschattung<br>KNX |          |

## 1.2 KNX

| Sensoren | Die Sensoren können individuell belegt werden mit maximal 4<br>Taster Ein / Aus oder acht Einzelfunktionen.<br>Die Standardtastenbefehle sind wie folgt konfiguriert: |                                                                                               |  |  |
|----------|----------------------------------------------------------------------------------------------------|-----------------------------------------------------------------------------------------------|--|--|
|          | Licht:<br>kurz / lang: Ein / dimmen +<br>Jalousie:<br>kurz / lang: Auf / Lamellen Auf<br>Sonos:                                                                       | Licht:<br>kurz / lang: Aus / dimmen -<br>Jalousie:<br>kurz / lang: Ab / Lamellen zu<br>Sonos: |  |  |
|          | kurz / lang: lauter / Ein                                                                                                    | kurz / lang: leiser / Aus                                                                     |  |  |

Weitere Funktionen wie Szenenaufruf oder Zentralfunktionen können individuell erstellt werden.

Die LED sind standardmässig in Weiss, als Orientierungslicht (immer Ein) aktiviert. Die LED können auch als Status (Ein wenn Verbraucher Ein oder invertiert) oder Feedback (Ein beim Drücken) konfiguriert werden.

# 1.3 Visualisierung mit dem fellerLYnk

Funktion Alle Werte des KNX Systems können mit dem fellerLYnk visualisiert werden und auf IT Geräten dargestellt werden. Die im Jahr 2019 von der Firma Hans Fäh AG entwickelte Visualisierungsoberfläche umfasst die Steuerung von Licht, Jalousie / Markisen, Raumtemperatur und kann um weitere Anlagekomponenten ergänzt werden. Diese werden über KNX oder über das Netzwerk mit dem fellerLYnk verknüpft. Bei Fragen zur Einbindung weiterer Komponenten wenden Sie sich an ihren Techniker der Hans Fäh AG.

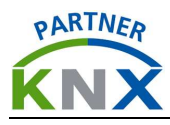

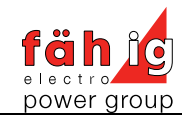

# 2 Bedienung Visualisierung

# 2.1 Anmeldung

| Browser<br>-Firefox<br>-Safari<br>-Chrome<br>-Edge        | Authentifizierung erforderlich       ×         Image: Constraint of the state of the state of t | L<br>C<br>d<br>d<br>//a<br>tu<br>d<br>C<br>) |
|-----------------------------------------------------------|----------------------------------------------------------------------------------------------------|----------------------------------------------|
| fellerLYnk<br>Remote<br>-App Store<br>-Google<br>-Android | fellerLYnk Remote                                                                                                    | ,<br>k<br>R<br>M<br>s<br>d<br>p<br>A         |
| Fernzugriff                                               | E fellerLYnk Remote                                                                                                    | F                                            |

### Lokaler Zugriff über Browser:

Die einfachste Art um die Live Visualisierung lokal zu nutzen ist via Browser durch die Eingabe des Gerätenamens des Controllers inkl. Dem Zusatzpfad /apps . (Dieser ist auf Seite 1 der Anleitung ersichtlich). Benutzername / Passwort kann im Browser gespeichert werden um den Zugang zu vereinfachen. Das Endgerät (Smartphone / Tablet / PC ) muss sich für den lokalen Zugriff im lokalen Netzwerk befinden.

## Remote App:

Mithilfe des fellerLYnk Remote App kann sowohl lokal als auch von der Ferne auf die Live Visualisierung zugegriffen werden. Die App ist für Mobilgeräte (Smartphone, Tablet) mit Apple-, Google- oder Android Betriebssystemen erhältlich.

### Fernzugriff:

Wenn der Fernzugriff aktiviert ist kann anstatt lokal von überall durch Anwählen des Feldes Einloggen auf die Live Visualisierung zugegriffen werden. Wird der Fernzugriff nachträglich gewünscht, bitte an den Ansprechpartner der Hans Fäh AG wenden.

### 2.2 Startseite

Apps

S
 C
 S
 Cable
 Smartphone
 Smartphone
 Smartphone
 Smartphone
 S
 S
 S
 S
 S
 S
 S
 S
 S
 S
 S
 S
 S
 S
 S
 S
 S
 S
 S
 S
 S
 S
 S
 S
 S
 S
 S
 S
 S
 S
 S
 S
 S
 S
 S
 S
 S
 S
 S
 S
 S
 S
 S
 S
 S
 S
 S
 S
 S
 S
 S
 S
 S
 S
 S
 S
 S
 S
 S
 S
 S
 S
 S
 S
 S
 S
 S
 S
 S
 S
 S
 S
 S
 S
 S
 S
 S
 S
 S
 S
 S
 S
 S
 S
 S
 S
 S
 S
 S
 S
 S
 S
 S
 S
 S
 S
 S
 S
 S
 S
 S
 S
 S
 S
 S
 S
 S
 S
 S
 S
 S
 S
 S
 S
 S
 S
 S
 S
 S
 S
 S
 S
 S
 S
 S
 S
 S
 S
 S
 S
 S
 S
 S
 S
 S
 S
 S
 S
 S
 S
 S
 S
 S
 S
 S
 S
 S
 S
 S
 S
 S
 S
 S
 S
 S
 S
 S
 S
 S
 S
 S
 S
 S
 S
 S
 S
 S
 S
 S
 S
 S
 S
 S
 S
 S
 S
 S
 S
 S
 S
 S
 S
 S
 S
 S
 S
 S
 S
 S
 S
 S
 S
 S
 S
 S
 S
 S
 S
 S
 S
 S
 S
 S
 S
 S
 S
 S
 S
 S
 S
 S
 S
 S
 S
 S
 S
 S
 S
 S
 S
 S
 S
 S
 S
 S
 S
 S
 S
 S
 S
 S
 S
 S
 S
 S
 S
 S
 S
 S
 S
 S
 S
 S
 S
 S
 S
 S
 S
 S
 S
 S
 S
 S
 S
 S
 S
 S
 S
 S
 S
 S
 S
 S
 S
 S
 S
 S
 S
 S
 S
 S
 S
 S
 S
 S
 S
 S
 S
 S
 S
 S
 S
 S
 S
 S
 S
 S
 S
 S
 S
 S
 S
 S
 S
 S
 S
 S
 S
 S
 S
 S
 S
 S
 S
 S
 S
 S
 S
 S
 S
 S
 S
 S
 S
 S
 S
 S
 S
 S
 S
 S
 S
 S
 S
 S

### 

Die Bedienung der Anlage erfolgt durch folgende Applikationen (rote Quadrate):

- PC / Tablet Grundrissvisu
- Smarthone Visu
- Zeitprogramme
- Trends
- Anwesenheitssimulation

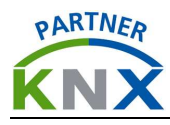

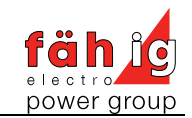

## 2.3 PC / Tablet Grundrissvisualisierung

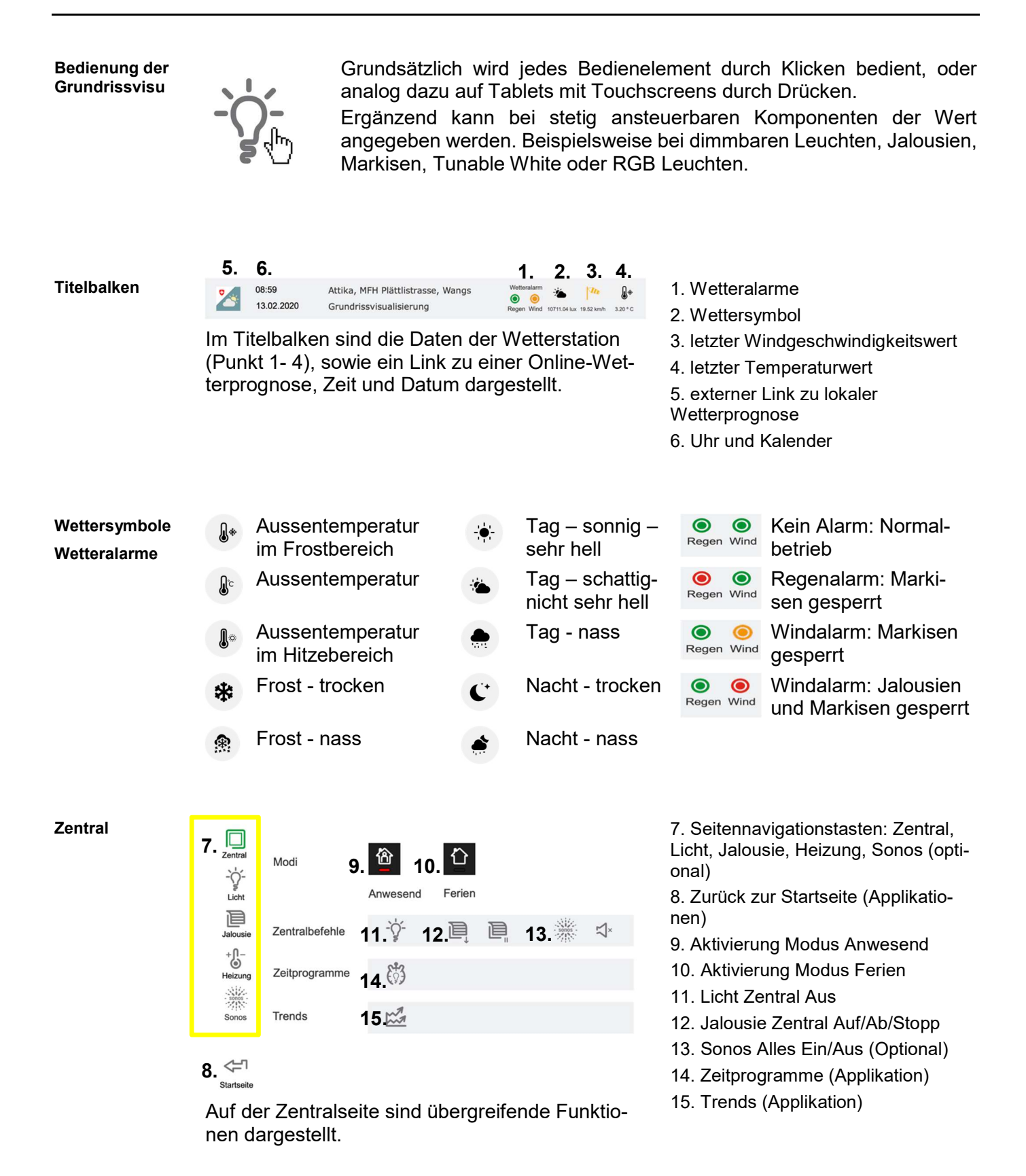

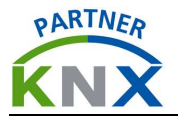

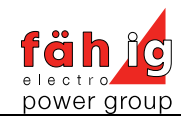

### Anwesend

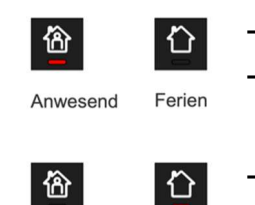

Anwesend

Ferien

- Heizung Solltemperatur auf eingestelltem Komfortwert Anwesenheitssimulation nimmt auf
- Heizung Sollwert auf FerienwertAnwesenheitssimulation spielt ab

31.

Pause

29. 🥼

#### Licht

Ferien

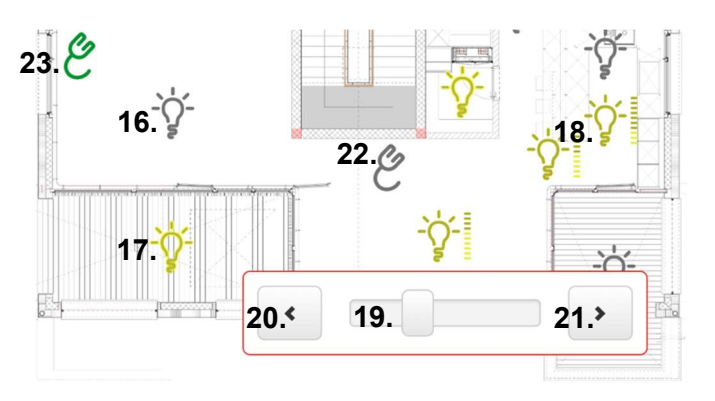

- 16. Leuchte ausgeschaltet
- 17. Leuchte eingeschaltet
- 18. Leuchte gedimmt
- 19. Dimmwert senden 1-99%
- 20. Dimmwert senden Aus
- 21. Dimmwert senden 100%
- 22. Steckdose ausgeschaltet
- 23. Steckdose eingeschaltet

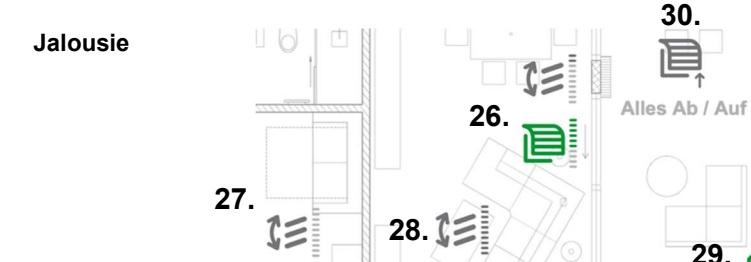

24.

25. 🗎

- 24. Jalousie oben 0%
- 25. Jalousie unten 100%
- 26. Jalousie halbunten
- 27. Lamellen offen 0%
- 28. Lamellen zu 100%
- 29. Markisen Zu / Beschattung
- 30. Jalousien alle Auf / Ab
- 31. Jalousien alle Stopp

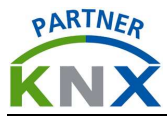

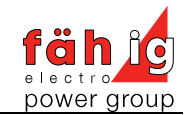

| Heizung    | 22.90 ° C                                       | 32. Bodenheizung aktiv                          |
|------------|-------------------------------------------------|-------------------------------------------------|
|            | Entree / Gang 22.00 °C                          | 33. Bodenheizung inaktiv                        |
|            | 33 35.                                          | 34. Ist-Temperatur                              |
|            | <b>34.</b> <sup>22.00 ° C</sup> <b>36</b> .     | 35. Rückmeldung aktuelle Solltem-<br>peratur    |
|            |                                                 | 36. Solltemperatur einstellen                   |
|            | 22.10 ° C                                       | 37. Modus Anwesend                              |
|            |                                                 | 38. Modus Abwesend / Ferien                     |
|            |                                                 | 39. Modus Nachtabsenkung                        |
|            | 32.                                             | 40. Modus Frostschutz                           |
|            | 27 28 39 40                                     |                                                 |
|            | 21.50 ° C 57. 50. 53. 40.                       |                                                 |
|            |                                                 |                                                 |
|            |                                                 |                                                 |
|            |                                                 |                                                 |
| Sonos      |                                                 | 41. Sonos Symbol                                |
| (optional) | 49. 50.                                         | 42. Sonos Playername                            |
|            | $\exists $ $\exists $ Lautstärke 24 <b>43</b> . | 43. Lautstärke                                  |
|            | Zentral Ein / Aus                               | 44. lauter / leiser                             |
|            | 51.<br>Sonos App                                | 45. vorheriger / nächster Titel (Play-<br>list) |
|            | 45.                                             | 46. Play                                        |
|            |                                                 | 47. Stopp                                       |
|            | 46. 47. 48.                                     | 48. Mute Ein / Aus                              |
|            | JZ.<br>Playernamen Bi → D    ⊐ × →              | 49. Alle Player Ein                             |
|            | STOPPED                                         | 50. Alle Player Aus                             |
|            |                                                 | 51. Sonos App                                   |
|            |                                                 | 52. Plavernamen ändern                          |

# 2.4 Smartphone Visualisierung

#### 13:39 > 🕇 🕞 = < Anwesend -☆- Licht alles aus C > Zeitprogramme Tendaufzeichnungen Jalousie Zentral auf / ab -Jalousie Zentral stopp × :⊲- Sonos Aus 1 Ferien × 🔆 Sonos Zentral Ein ×

# Funktion:

Die Smartphone Visualisierung enthält im Wesentlichen alle relevanten Funktionen der Grundrissvisualisierung, unterscheidet sich jedoch in der Darstellung. Hier werden die Schaltbefehle aufgelistet. Sie bildet durch ihre Eignung für kleine Bildschirme eine sinnvolle Ergänzung zur Grundrissvisualisierung für unterwegs.

Aufbau

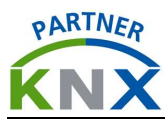

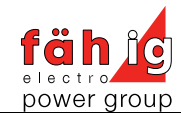

#### Zeitprogramme 2.5

| Zeitprogramme   | 🔳 < Steckd                                              | ose Terrasse OS    | ST 🕨 🏚 🕞                                      |  |  |
|-----------------|---------------------------------------------------------|--------------------|-----------------------------------------------|--|--|
|                 | Status: aktiv<br>1 Januar - 31 Dezem                    | ber                | C Bearbeiten                                  |  |  |
|                 | Name                                                    | Weihnac            | htsbeleuchtung EIN                            |  |  |
|                 | Ausführen am                                            |                    | 17:00                                         |  |  |
|                 | Austanten ant                                           |                    | 17.00                                         |  |  |
|                 | Wert                                                    |                    | 1                                             |  |  |
|                 |                                                         | & Bearb            | eiten 🗙 Löschen                               |  |  |
|                 | Name                                                    | Weihnach           | ntsbeleuchtung AUS                            |  |  |
|                 | Ausführen am                                            |                    | 22:00                                         |  |  |
|                 | Wert                                                    |                    | 0                                             |  |  |
|                 |                                                         | <b>G</b> Bearb     | eiten 🗙 Löschen                               |  |  |
|                 |                                                         |                    |                                               |  |  |
| Ereignis hinzu- | = <                                                     | Steckdose Terrasse | > * G                                         |  |  |
| fugen           | Steckdose Wohnen Steckdose Terrasse Jalousie Badezimmer | Ausführen am Wert  | Ereignis hinzufügen<br>Ereignis Aktiv<br>Name |  |  |
|                 | Jalousie Zimmer 03                                      |                    | Neues Event                                   |  |  |
|                 | Jalousie Zimmer 04                                      |                    | Ausführen am<br>Spezielle Zeit t              |  |  |
|                 | Jalousie Zimmer 05                                      |                    | Startzeit                                     |  |  |
|                 | Jalousie Wohnen/Essen Seite                             |                    | - 12 + - 00 +                                 |  |  |
|                 | Jalousie Wohnen/Essen links                             |                    | Wochentag                                     |  |  |
|                 | Jalousie Wohnen/Essen rechts                            |                    | Alle<br>Wochentag im Monat                    |  |  |
|                 | Markise Terrase links                                   |                    | Allo                                          |  |  |
|                 | Markise Terrasse rechts                                 |                    | Tage des Monats                               |  |  |
|                 |                                                         |                    | Ale                                           |  |  |

### Anwendung Zeitprogramme:

Zeitgesteuerte Befehle für Licht, geschaltete Steckdosen oder Jalousien können vom Benutzer selbst programmiert werden. Diese Applikation ersetzt jeglichen Einsatz von Zeitschaltuhren.

So können zum Beispiel geschaltete Steckdosen so programmiert werden, dass sie für den Einsatz einer Weihnachtsbeleuchtung nur während der Weihnachtszeit täglich von Sonnenuntergang bis 22 Uhr eingeschaltet werden. Generell ist eine dämmerungsabhängige Schaltung von Aussenbeleuchtungen leicht gemacht.

### **Optionen:**

Ein Ereignis kann ein Einschalt- oder Ausschaltbefehl für ein entsprechendes Objekt sein. Man kann wählen ob das Ereignis zu einer bestimmten Zeit oder nach dem Sonnenstand ausgeführt werden soll und in welchem Zyklus sich das Ereignis wiederholen soll. Ergänzend kann gewählt werden, ob das Ereignis nur im Modus Anwesend oder Ferien eintreffen soll.

# Wichtig:

Damit ein Zeitprogramm aktiv muss:

- Der Status des jeweiligen Programms aktiv gesetzt sein. (Bild oben: Standartwert aktiv von 1. Januar – 31. Dezember)
- Mindestens 1 Schalbefehl Ein / Aus definiert sein (Bild unten).

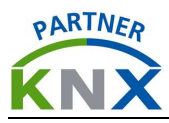

Trends

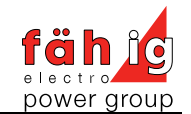

# 2.6 Trends

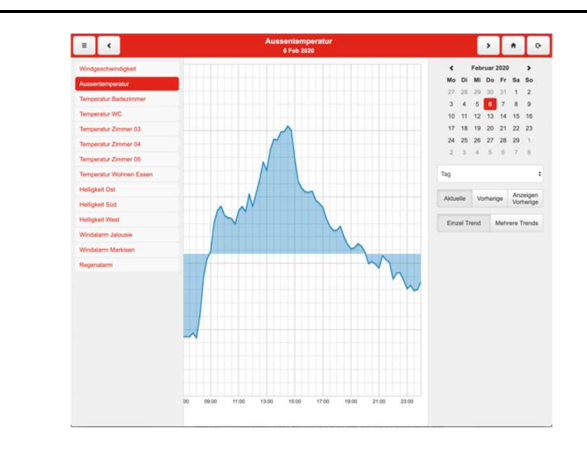

### Trendaufzeichnung:

Grundsätzlich können alle Werte die auf dem KNX System verarbeitet werden aufgezeichnet werden. Dies erlaubt Einsicht in den Verlauf der Werte. Standardmässig werden die Raumtemperatur sowie Wetterdaten erfasst. Auf der Liste links kann der gewünschte Wert ausgewählt werden, rechts wird der Zeitraum bestimmt. Werden weitere Trends gewünscht kann ihr Techniker diese einrichten.

# 2.7 Anwesenheitssimulation

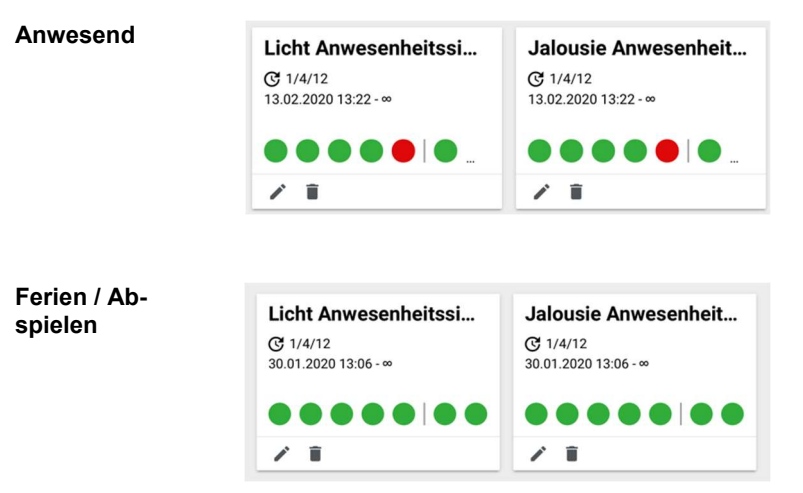

### Aufnahme:

Ist der Modus Anwesend aktiviert, nimmt die Applikation Presence Simulation die Alltagsgewohnheiten der jeweils letzten sieben Tage auf. Wenn nicht anders definiert werden Licht und Jalousiewerte erfasst.

### Abspielen:

Ist der Modus Ferien aktiviert spielt die Applikation die aufgenommenen Gewohnheitsschaltungen ab. Die Simulation läuft in einer Schlaufe ab.

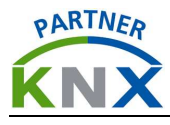

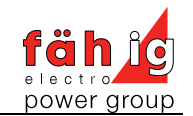

# 3 Notizen